## 狩猟免許試験 仮申込方法

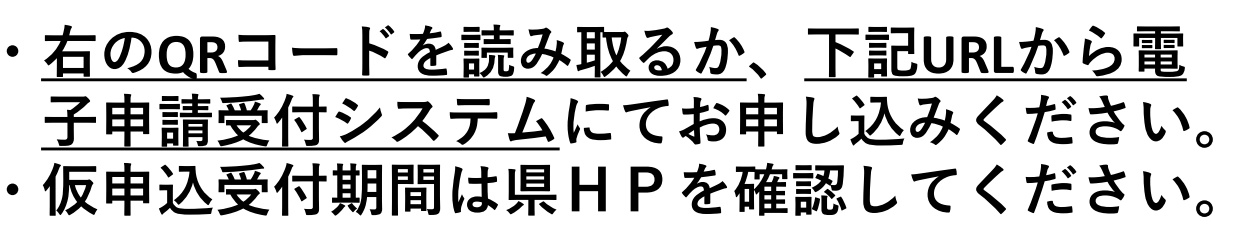

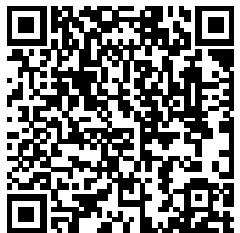

【電子申請受付システムURL】 https://s-kantan.jp/pref-gunma-u/offer/offerList\_initDisplay.action

※電子申請受付システムからお申し込みできない方は、 住所地を管轄する(環境)森林事務所へ電話でお申し込みください。

## 仮申込から試験受験までの流れ

| 1 | ・電子申請受付システムで「狩猟免許試験」と検索<br>各試験の仮申込開始後、受験を希望する日程を選択           |
|---|--------------------------------------------------------------|
| 2 | ・利用者ログイン<br>「利用者登録せずに申し込む」又は「利用者登録される方はこちら」を選択               |
| 3 | ・ <b>連絡先メールアドレスを入力</b><br>※迷惑メールフィルターを設定している方は事前に解除をお願いします   |
| 4 | ・ <b>返送されるURLから申込画面へ</b><br>受験者情報を正しく入力し、「 <b>申込む</b> 」をクリック |
| 5 | ・仮申込完了通知メールが送付される<br>仮申込完了!抽選結果をお待ちください                      |
| 6 | ·後日、受験者に選出された方のみにメールが送付される<br>選出されなかった方は、次回以降に再度仮申込をお願いします   |
| 5 | 受験者に選出された方は必要な書類等を揃えて<br>主所地を管轄する(環境) 森林事務所へ提出               |